# Guestnet Schnittstellen-Einrichtung ASA Hotel

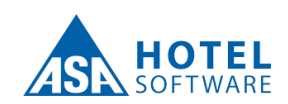

## Checkliste - Daten nach Abschluss der Konfiguration an Guestnet (support@guest.net) senden

□ URL (Schritt 3)

□ Username und Passwort (Schritt 3)

#### **Technische Voraussetzungen:**

- Folgende ASA Module sind erforderlich und müssen aktiviert sein:
  - o "Pay-TV / Guest-Info"
  - o "Data Exchange"

### Einrichtung

#### Schritt: Tunnellösung aktivieren

Im ASA muss die neue sog. "Tunnellösung" aktiviert werden, um Username und Passwort sowie URL zur Konfiguration der Schnittstelle zu erhalten.

#### Schritt: Passwort Generierung im ASA aktivieren 2

Falls noch nicht aktiv, sollte im ASA die Passwort Generierung aktiviert werden. Dies ist unter folgendem Menüpunkt möglich: "Einrichtung" > "System" > "Systemkonfiguration" > "Betrieb" > "Kommunikation" > "Gäste-Passwörter". Diese Funktion sollte mit folgenden Optionen aktiviert werden:

Dieses ist unter /testasa.php abrufbar und sollte mit den Daten aus Schritt 1 getestet werden.

- Länge: 5
- Zeichentypen: 0-9, a-z
- Gültigkeit: 30 Tage

Schritt: TESTING

 Die Option "Ein Passwort pro Zimmer" sollte deaktiviert/nicht ausgewählt sein

| 📩 Demo-Betrieb - Hotelvenweltung                              | j - Admin                                      |                                                                                                    | - 0 X           |  |
|---------------------------------------------------------------|------------------------------------------------|----------------------------------------------------------------------------------------------------|-----------------|--|
| Programm 😰 💭 🗮 🖬 🛍                                            | 🥂 SystemkonFiguration                          |                                                                                                    |                 |  |
| E- Hotel                                                      | Global Anvendung Buttish Benutzer Arbeitsplatz |                                                                                                    |                 |  |
| E- Attressed                                                  | Schick Domo Schick 🗸                           |                                                                                                    |                 |  |
| G-Cerichtung                                                  | E-Mai                                          | Export der Gastestuation Teleforzentrale Schlasselsystem Kontrolsysteme Zentrale Gasteregistrierung | Internet-Zagang |  |
| - Ungebung                                                    | Adressen                                       | HS Glate-Passed for Import Konsumstondochungen                                                      |                 |  |
| Systemiconfiguration                                          | Homebanking<br>Deliterations Reading and Oct   | Athlation                                                                                           |                 |  |
| - Benutzer(innen)                                             | Verknopfte Dokumente                           | 24dentypen                                                                                          |                 |  |
| - Arbeitsplätze                                               | Info-Vorlagen                                  | Giligheitsdeaer [Tape] : 60                                                                         |                 |  |
| <ul> <li>Entriebe</li> <li>Entriebsgruppen</li> </ul>         | Gäste<br>Berendesugen                          | En Passart pro Zimmer :                                                                             |                 |  |
| - Kommunikationstypen                                         | Abrechnung                                     | Dokument bei Check-In :                                                                             |                 |  |
| - Druckformulargruppen                                        | Statistic                                      | Dokument                                                                                            |                 |  |
| <ul> <li>Drudischichtungen</li> <li>Zusetzsprissen</li> </ul> | Gastenedung<br>Personnoruppen                  |                                                                                                    |                 |  |
| - Formelfelder                                                | Verpfegungsvarschau                            |                                                                                                    |                 |  |
| - Zusatzvalidierungen                                         | Komunikation                                   |                                                                                                    |                 |  |
| - Diemste                                                     | Sonstiges                                      |                                                                                                    |                 |  |
| - Zusatzfeider                                                |                                                |                                                                                                    |                 |  |
| E- Zubehör                                                    |                                                |                                                                                                    |                 |  |

3 Um die soeben durchgeführte Konfiguration zu testen, stellt Guestnet ein Test-Tool zur Verfügung.

https://hospitality.guestnet.info/testasa.php

Bei korrekten Daten und Funktion der Schnittstelle, wird die aktuelle ASA Version angezeigt.

| $\leftarrow \rightarrow $ G        | ○ A hospitality.guestnet.info/testasa.php |
|------------------------------------|-------------------------------------------|
| ASA Test                           |                                           |
| User                               |                                           |
| Username                           |                                           |
| Passwort                           |                                           |
| Password                           |                                           |
| URL                                |                                           |
| https://demo-guestnet-info.asaclou | id.eu/demo/ws/hotel/                      |
| Testen                             | h                                         |

ACHTUNG: wir bitten die Einstellungen so zu berücksichtigen, damit das Password nicht abläuft.